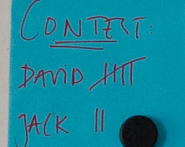

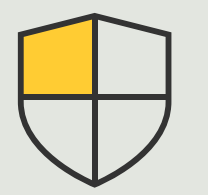

Controles de seguridad y gestión de sistemas

Guía práctica

# Gestión de eventos de dispositivos Axis

AXIS Optimizer for Milestone XProtect®

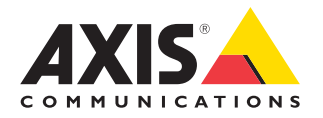

## Paso a paso: Gestión de eventos de dispositivos Axis

AXIS Optimizer incluye un panel de control específico para gestionar los eventos de los dispositivos Axis. Los perfiles de administrador del sistema pueden consultar, gestionar y solucionar problemas con eventos directamente en XProtect. Este panel centralizado muestra todos los eventos disponibles y seleccionados asociados a dispositivos Axis del sistema. De este modo, los usuarios pueden buscar fácilmente eventos correspondientes a los dispositivos conectados, añadir o eliminar eventos de los dispositivos, configurar eventos para varios dispositivos a la vez o ver el estado de un evento, entre muchas otras acciones.

#### Requisitos

- Instale la versión que prefiera de Milestone XProtect 2022 R2 o posterior:
  - Milestone XProtect Express+
  - Milestone XProtect Professional+
  - Milestone XProtect Expert
  - Milestone XProtect Corporate
  - Milestone XProtect Essential+
- Instale la última versión de AXIS Optimizer en Management Client

#### Consultar información sobre eventos

El panel de control de eventos de AXIS Optimizer presenta todos los eventos asociados a dispositivos Axis, con información como la última activación de un evento o su estado actual (activo/inactivo).

| Milestone XProtect Management Client 2023                              | Rì                                                              |                             |                                                                                                    | - 0 ×                                    |
|------------------------------------------------------------------------|-----------------------------------------------------------------|-----------------------------|----------------------------------------------------------------------------------------------------|------------------------------------------|
| te Vev Acton Mantenance Tools Help                                     |                                                                 |                             |                                                                                                    |                                          |
| te Nevigation v 8                                                      | × Confection                                                    |                             |                                                                                                    |                                          |
| 1 🔂 LAPSCG 1330F85 - (23.34)                                           |                                                                 |                             |                                                                                                    |                                          |
| O CA Basics                                                            | Q, Search                                                       |                             |                                                                                                    | Live 4                                   |
| License Information                                                    |                                                                 |                             |                                                                                                    |                                          |
| AVIS Optimizer                                                         | Aution (2)                                                      |                             |                                                                                                    |                                          |
| C S Plemote Connect Services                                           | Active (3)                                                      |                             |                                                                                                    |                                          |
| Axis One-click Camera Connection                                       | Audio Rising / Falling                                          |                             |                                                                                                    | (5 deviced 1                             |
| D Recording Servers                                                    |                                                                 |                             |                                                                                                    |                                          |
| Falorer Servers                                                        | Name 4                                                          | Event display name          | State                                                                                                    |                                          |
| Noble Servers                                                          | Employee entrance video Intervent - Microshope 1                | Aurtin Bising               | (Dubled)                                                                                                    | Remove                                   |
| The Cameras                                                            |                                                                 |                             |                                                                                                    |                                          |
| P Mcrophones                                                           | Factory building entrance door station - Microphone 1           | Audio Rising                | - (Disabled)                                                                                                    | Remove                                   |
| Speakers Methoda                                                       | Main Gate door station - Microphone 1                           | Audio Rising                | <ul> <li>Today</li> </ul>                                                                                       | Remove                                   |
| d'e input                                                              | North east loading area - Microphone 1                          | Audio Rising                | Today                                                                                                    | Remove                                   |
| - 🖓 Output                                                             | Description of the second state                                 | Austra Balance              | A later                                                                                                    | Trans.                                   |
| 8-1 Clert                                                              | store gride care a motificite i                                 | Acord Harry                 | • All 194                                                                                                    | - All All All All All All All All All Al |
| - P3 Very Groups                                                       | Add devices                                                     |                             |                                                                                                    |                                          |
| 🚱 Smart Client Profiles                                                |                                                                 |                             |                                                                                                    |                                          |
| Management Client Profiles                                             | and the second second second second                             |                             |                                                                                                    | 1 A 1 A 1                                |
| D D Dates and Durants                                                  | <ul> <li>Index versions / Development</li> </ul>                |                             |                                                                                                    | (corver) 1-                              |
| 1 Rules                                                                | A transit constant of a fact in the face 10.05.0 among the face | ANY O Minimum of a Multimet |                                                                                                    | (1. dm inst) 21                          |
| Time Profiles                                                          |                                                                 |                             |                                                                                                    |                                          |
| <ul> <li>Notification Profiles</li> <li>Deer defined Fuents</li> </ul> | Name &                                                          | Event display name          | State                                                                                                    |                                          |
| Analytica Eventa                                                       | Contract of the American Contract                               | 6                           | and and a standard standard and a standard standard standard standard standard standard standard standard stand |                                          |
| Generic Events                                                         | Employee encance video intercom i Camera i                      | Camerangpicationing         | accent volus carera i représent (volu a any représ hong : (possible)                                            | Nemove                                   |
| A Juia actions                                                         | South east loading area - Camera 1                              | CameraApplication?%         | Remove                                                                                                    |                                          |
| 🖈 Axis events                                                          | South parking area - Camera 1                                   | CameraApplicationPL         | atform/VMD/Camera1ProfileANY (VMD 4: Any Profile) Rising - (Offline)                                            | Remove                                   |
| 0 🔷 Security                                                           | Store printer camera - Camera 1                                 | CommutationPL               | Remove                                                                                                    |                                          |
| Page Trees                                                             |                                                                 |                             |                                                                                                    |                                          |
| AX05 Optimizer Security                                                | Add devices                                                     |                             |                                                                                                    |                                          |
| 🖯 🜑 System Dashboard                                                   |                                                                 |                             |                                                                                                    |                                          |
| Current Tasks                                                          |                                                                 |                             |                                                                                                    |                                          |
| System Monitor Thresholds                                              |                                                                 |                             |                                                                                                    |                                          |
| 2 Evidence Lock                                                        | Not active (126)                                                |                             |                                                                                                    |                                          |
| Configuration Reports                                                  |                                                                 |                             |                                                                                                    |                                          |
| D 🐨 Metadata Use                                                       | ✓ Analytics Start / End                                         |                             |                                                                                                    | 14                                       |
| St. Metadata Search                                                    |                                                                 |                             |                                                                                                    |                                          |
| Access Control                                                         | V Intrusion Start / End                                         |                             |                                                                                                    | 11                                       |
| S Incident properties                                                  |                                                                 |                             |                                                                                                    |                                          |
| O E., Transact                                                         | <ul> <li>LoiteringDetection Start / Stop</li> </ul>             |                             |                                                                                                    | 14                                       |
| to Nacionation Federated Site Herarchy                                 |                                                                 |                             |                                                                                                    |                                          |
|                                                                        | V Motion Cast / Incl                                            |                             |                                                                                                    | 21.                                      |
|                                                                        |                                                                 |                             |                                                                                                    |                                          |
|                                                                        |                                                                 |                             |                                                                                                    |                                          |
|                                                                        |                                                                 |                             |                                                                                                    |                                          |
|                                                                        |                                                                 |                             |                                                                                                    |                                          |
|                                                                        |                                                                 |                             |                                                                                                    |                                          |
|                                                                        |                                                                 |                             |                                                                                                    |                                          |
|                                                                        |                                                                 |                             |                                                                                                    |                                          |
|                                                                        |                                                                 |                             |                                                                                                    |                                          |
|                                                                        |                                                                 |                             |                                                                                                    |                                          |
|                                                                        |                                                                 |                             |                                                                                                    |                                          |

#### Ajustar el tiempo de conservación en el cliente de gestión

En la configuración predeterminada de XProtect, el tiempo de conservación está desactivado (ajustado en 0), lo que significa que la columna "last triggered" estará siempre vacía excepto si el administrador del sistema modifica los ajustes de tiempo de conservación en el cliente de gestión.

- 1. Vaya a Tools > Options > Alarm and Events > Event retention
- 2. Defina el tiempo de conservación para todo el grupo de eventos del dispositivo o para eventos concretos del grupo

#### Ver el estado y solucionar problemas de eventos

1. En Site Navigation, vaya a **Rules and Events > Axis Events** 

Se abre una ventana con una lista de todos los eventos registrados e información de los dispositivos. Contiene la siguiente información:

- eventos activos/no activos en el sistema
- dispositivos en los que está seleccionado el evento
- nombre del evento, estado y última activación
- 2. En la columna de estado, los indicadores pueden expresar diferentes cosas:
  - a. Verde = el evento está activo (ascendente o descendente)
  - Amarillo = hay un evento ascendente y uno descendente, pero el dispositivo solo se ha añadido a uno de ellos. Un mensaje indicará al usuario cuál es el problema.
  - c. Sin color = el evento no está activado. La última activación se indica en el texto.
  - d. = el evento está inhabilitado o el dispositivo está sin conexión

#### Añadir y eliminar eventos para varios dispositivos

- 1. En Site Navigation, vaya a **Rules and Events > Axis Events**
- 2. Vaya a Configuration y seleccione un evento
- 3. Haga clic en **Add devices**. En esta ventana aparece una lista de dispositivos a los que puede añadirse el evento
- 4. Seleccione uno o varios dispositivos y haga clic en Add devices

Para eliminar un evento de un dispositivo, haga clic en el botón **Remove** del menú desplegable

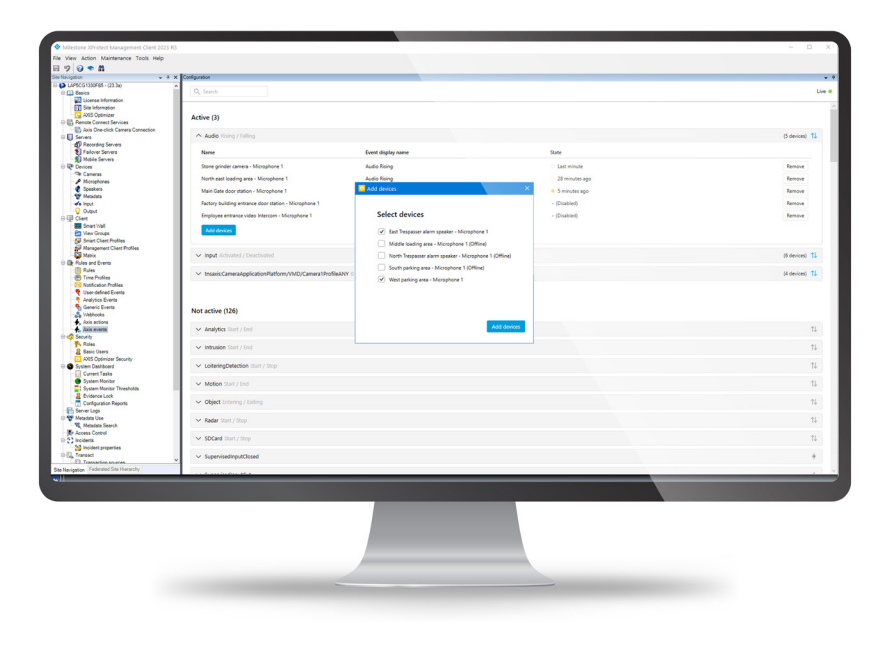

Recursos útiles para empezar

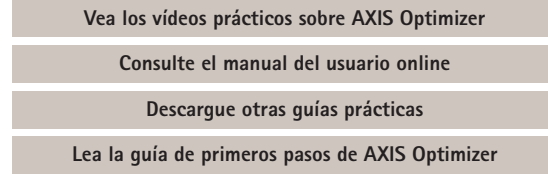

Las instrucciones paso a paso para tareas específicas pueden cambiar con el tiempo. Consulte el <u>manual del usuario online</u> para acceder a las descripciones más recientes

## Gestión ágil de eventos de dispositivos Axis en XProtect

La configuración de eventos para dispositivos Axis en XProtect es un proceso complejo y un escenario ideal para los errores humanos. Sin AXIS Optimizer, por ejemplo, los usuarios tienen que acceder a cada dispositivo para ver los eventos asociados. Y deben repetir el proceso con cada dispositivo. Teniendo en cuenta la enorme cantidad de eventos disponibles para los dispositivos Axis, resulta complicado tener una visión de conjunto y controlarlos correctamente.

### La solución: AXIS Optimizer

Con el panel de eventos de AXIS Optimizer, los perfiles de administrador lo tienen más fácil para gestionar eventos para todos los dispositivos Axis del sistema. Presenta un resumen general de todos los eventos disponibles y permite a los administradores consultar, gestionar y solucionar problemas con eventos de dispositivos Axis directamente en XProtect. En solo unos clics pueden buscar, supervisar y ver detalles sobre sus eventos o añadir y eliminar eventos para varios dispositivos a la vez. El resultado es una gestión de eventos más ágil en dispositivos nuevos y existentes y una información más completa sobre los eventos de dispositivos Axis.

#### Acerca de AXIS Optimizer for Milestone XProtect

AXIS Optimizer es un conjunto de integraciones que optimizan el rendimiento de los dispositivos Axis en Milestone XProtect. Permite a todos los usuarios sacar el máximo partido a su sistema Axis y Milestone con menos tiempo y esfuerzo. Se actualiza continuamente para incluir los nuevos lanzamientos de Axis, es gratuito y solo debe instalarse una vez. Puede descargarse desde <u>axis.com</u>.

## Acerca de Axis Communications

Axis contribuye a crear un mundo más inteligente y seguro a través de soluciones diseñadas para mejorar la seguridad y la operatividad de las empresas. Como líder del sector y empresa especializada en tecnología de redes, Axis crea soluciones de videovigilancia, control de acceso, intercomunicadores y sistemas de audio. Su valor se multiplica gracias a las aplicaciones inteligentes de analítica y una formación de primer nivel.

Axis cuenta aproximadamente con 4.000 empleados especializados en más de 50 países y proporciona soluciones a sus clientes en colaboración con sus socios de tecnología e integración de sistemas. Axis fue fundada en 1984 y su sede central se encuentra en Lund (Suecia).

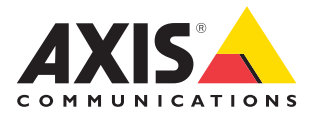

©2024 Axis Communications AB. AXIS COMMUNICATIONS, AXIS, ARTPEC y VAPIX son marcas comerciales registradas de Axis AB en diferentes jurisdicciones. Todas las demás marcas comerciales son propiedad de sus respectivos titulares.